## Fracttal Teams: ¿Cómo crear y configurar un horario?

help.fracttal.com/hc/es-es/articles/25190520127373-Fracttal-Teams-Cómo-crear-y-configurar-un-horario

## Fracttal teams

Este add-on permite que los planificadores puedan tener un mayor control en cuanto a la asignación y distribución de las horas de trabajo que son establecidas como recursos humanos agregados dentro de una orden de trabajo (personal técnico).

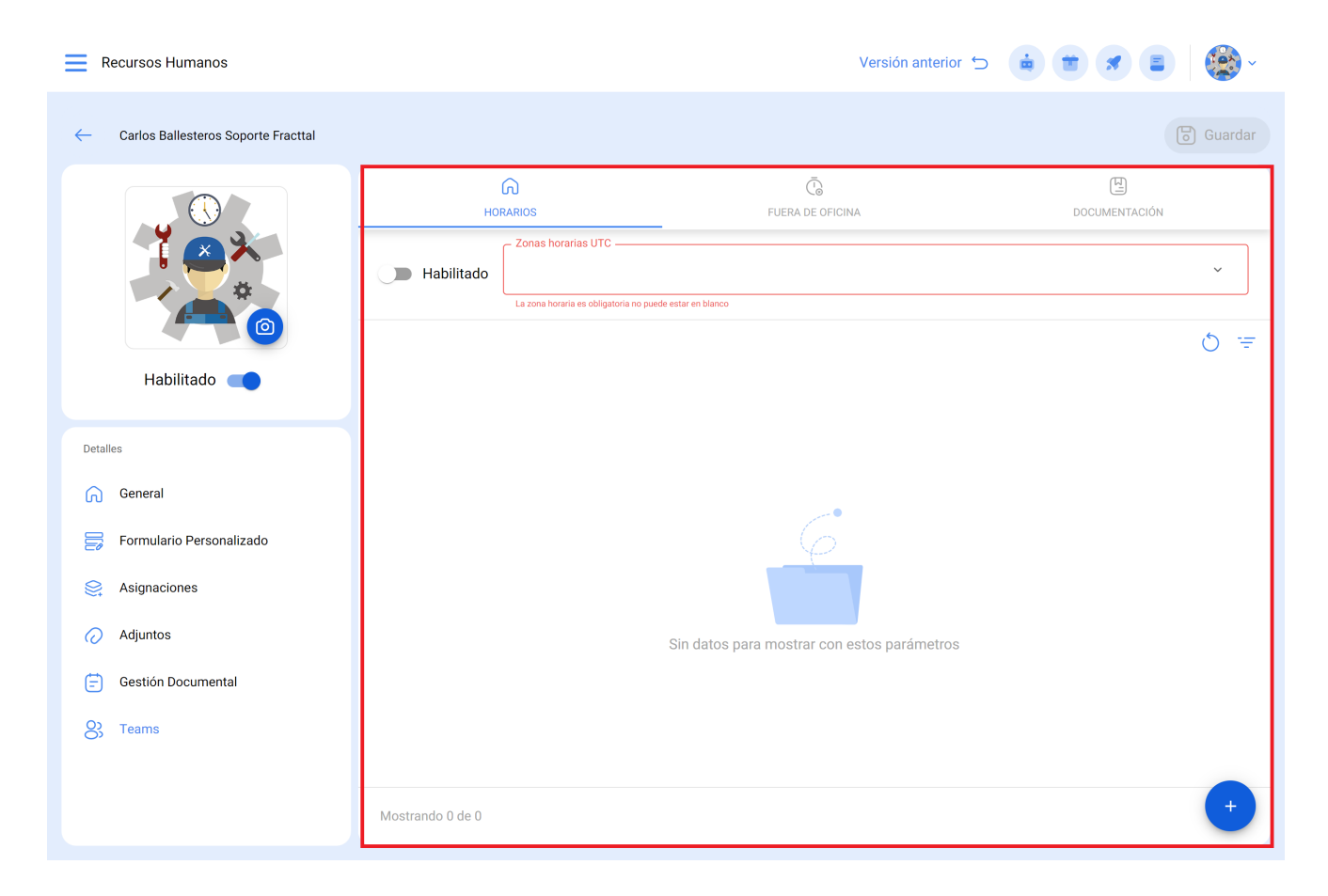

## ¿Cómo crear y configurar un horario de teams?

Para iniciar el uso de Teams, lo primero que se debe realizar es crear los horarios asociados a dicha funcionalidad. Para ello, se debe ir al módulo de Configuración-Catálogos Auxiliares:

| E Configuración        |                                | Versión a       | anterior 🕤 🧯 👕 🚿 👹 ~ |
|------------------------|--------------------------------|-----------------|----------------------|
| Fracttal Demo          |                                |                 | G Guardar            |
| Detalles               | E Catálogo de Fallas           |                 | ~                    |
| Cuentas de Usuarios    | TIPOS DE FALLA                 | CAUSAS DE FALLA | MÉTODOS DE DETECCIÓN |
| Calendario Laboral     |                                |                 | 0 =                  |
| š≕ Módulos             | Descripción                    |                 |                      |
| (§) Financiero         | 12232                          |                 |                      |
| Catálogos Auxiliares   | 1. FALHA ELÉTRICA              |                 |                      |
| Gestión Documental     | 1 Falla Mecanica               |                 |                      |
| A Log de Transacciones | D 1.PINTURA                    |                 |                      |
|                        | 2 Falla Eléctricab             |                 |                      |
| () Seguridad           | O         3 Falla de Operación |                 |                      |
| Conexiones API         | ARTICULADA CAT                 |                 |                      |
| o Portal de Invitados  | D BODEGA                       |                 |                      |
| Q Cuenta               | Catalogo de pruebas condicion  | nales           |                      |
|                        | Mostrando 50 de 61             |                 | •                    |

Luego, se debe seleccionar la opción de "Recursos Humanos" como tipo de catálogo auxiliar y hacer clic en la pestaña de "Horario".

| Configuración        |                                                                                  |                         | Versión anterior 🕤   | 🖮 👅 🗷 🔮 -                                                                                                    |
|----------------------|----------------------------------------------------------------------------------|-------------------------|----------------------|----------------------------------------------------------------------------------------------------|
| Fracttal Demo        |                                                                                  |                         |                      | Guardar                                                                                                    |
| Detailes             | C Tipo<br>Recursos Humanos                                                       |                         |                      | ~                                                                                                    |
| Cuentas de Usuarios  | CLASIFICACIÓN 1                                                                  | CLASIFICACIÓN 2         | VALOR HORA ORDINARIA | HORARIOS                                                                                                    |
| Calendario Laboral   | $\bigcirc$                                                                       |                         |                      | 1997 - 1997 - 1997 - 1997 - 1997 - 1997 - 1997 - 1997 - 1997 - 1997 - 1997 - 1997 - 1997 - 1997 - 1997 - 1997 - |
| 🚈 Módulos            | Alfre horario                                                                    |                         |                      | É                                                                                                    |
| (§) Financiero       | Días activos:<br>Días no activos:                                                | ueves,viernes,          |                      |                                                                                                    |
| Catálogos Auxiliares | <ul> <li>Alfre: Lunes-sábado (Noche)</li> </ul>                                  |                         |                      |                                                                                                    |
| E Gestión Documental | Tipo de horario: Normal<br>Programación: Viernes,Sábado,Jueves,<br>Días activos: |                         |                      |                                                                                                    |
| Log de Transacciones | Días no activos:                                                                 |                         |                      |                                                                                                    |
| G Seguridad          | Alfre: Martes-Domingo (matutine     Tipo de horario: Normal                      | <b>b</b> )              |                      |                                                                                                    |
| Conexiones API       | Programación: Martes,Miércoles,Jueves,<br>Días activos:<br>Días no activos:      | Viernes,Sábado,Domingo, |                      | Ē                                                                                                    |
|                      |                                                                                  |                         |                      |                                                                                                    |
| Cuenta               | Tipo de horario: Normal                                                          |                         |                      |                                                                                                    |
|                      | Mostrando 49 de 49                                                               |                         |                      | +                                                                                                    |

Posteriormente, se debe hacer clic en el símbolo de agregar para que se abra una nueva ventando, donde se deben establecer los parámetros de dicho horario.

| Configuración        |                                                                                                    | Versión anterior                | r 🖯 🧯 🖀 🗶 👹 v |
|----------------------|----------------------------------------------------------------------------------------------------|---------------------------------|---------------|
| Fracttal Demo        |                                                                                                    |                                 | Guardar       |
| Detailes             | 8 Recursos Humanos                                                                                   |                                 | ~             |
| Cuentas de Usuarios  | CLASIFICACIÓN 1 CLASI                                                                                | FICACIÓN 2 VALOR HORA ORDINARIA | HORARIOS      |
| Calendario Laboral   | $\bigcirc$                                                                                           |                                 | 東             |
| 📜 Módulos            | Alfre horario Tipo de horario: Normal Programación: Lugas Martas Miércolas Luguas Viernas            |                                 | Ē             |
| Sinanciero           | Días activos:<br>Días no activos:                                                                    |                                 |               |
| Catálogos Auxiliares | Alfre: Lunes-sábado (Noche)                                                                          |                                 |               |
| Gestión Documental   | Tipo de horario: Normal<br>Programación: Viernes,Sábado,Jueves,<br>Días activos:<br>Días no activos: |                                 | Ē             |
| G Seguridad          | Alfre: Martes Dominge (matutine)                                                                     |                                 |               |
| 🧔 Conexiones API     | Tipo de horario: Normal<br>Programación: Martes,Miércoles,Jueves,Viernes,Sábado,                     | Domingo,                        | Ē             |
| Portal de Invitados  | Días activos:<br>Días no activos:                                                                    |                                 |               |
| Q Cuenta             | APLICACION DE TEAMS                                                                                  |                                 |               |
|                      | Mostrando 49 de 49                                                                                   |                                 | •             |
|                      |                                                                                                    |                                 |               |

A continuación, se describen los parámetros configurables para establecer un nuevo horario:

- Habilitado: Opción que permite activar o desactivar el horario en cuestión.
- **Descripción:** Nombre que permite identificar el horario a ser creado.
- **Tipo de horario:** Opción que permite establecer el tipo de horario (actualmente solo se cuenta con una opción).
- Días laborales: Opción que permite elegir los días hábiles asociados a dicho calendario.
- **Calendario:** Opción que permite visualizar en formato calendario el rango de hora establecido para el horario.
- Agregar: Opción que permite añadir los distintos bloques de horas asociados al horario en cuestión.

Luego de completarse los parámetros para la configuración del horario, se deben agregar los bloques de horas asociados. Para ello, solo se debe hacer clic en la opción de agregar:

| - Horarios                |        |                                                            |                                |             |                      | Guardar        |
|---------------------------|--------|------------------------------------------------------------|--------------------------------|-------------|----------------------|----------------|
| Tipo de horario<br>Normal |        | Descripción -<br>Horario de<br>Dias laborales<br>Lunes, Ma | personal de parada de plar<br> | rnes        |                      | · ·            |
| () Jornada laboral        |        |                                                            |                                |             | 💍 🖽 Calenda          | irio 🕂 Agregar |
| Habilitado                | Nombre | Fecha inicial                                              | Hora de Inicio                 | Fecha Final | Hora de Finalización | Total          |
|                           |        | Debe agregar al menos un                                   | item.                          |             |                      |                |
|                           |        |                                                            |                                |             |                      |                |
|                           |        |                                                            |                                |             |                      |                |
|                           |        |                                                            |                                |             |                      |                |
|                           |        |                                                            |                                |             |                      |                |
|                           |        |                                                            |                                |             |                      |                |
|                           |        |                                                            |                                |             |                      |                |
|                           |        |                                                            |                                |             |                      |                |
|                           |        |                                                            |                                |             |                      |                |
|                           |        |                                                            |                                |             |                      |                |

Una vez se haga clic, se abrirá una ventana donde se debe establecer el nombre, junto a las horas de inicio y fin de dicho bloque:

| $\leftarrow$ Horarios     |            |        |                                                                                                  |                                                            |                   | - Horas Disponibles                                    | ~ |
|---------------------------|------------|--------|--------------------------------------------------------------------------------------------------|------------------------------------------------------------|-------------------|--------------------------------------------------------|---|
| Tipo de horario<br>Normal | ado        |        | v<br>V<br>v<br>V<br>v<br>V<br>v<br>v<br>v<br>v<br>v<br>v<br>v<br>v<br>v<br>v<br>v<br>v<br>v<br>v | e personal de parada de<br>16<br>artes, Miércoles, Jueves, | planta<br>Viernes | Nombre                                                 |   |
| (!) Jornada               | laboral    |        |                                                                                                  |                                                            |                   | Fecha no puede estar en blanco<br>Hora de Finalización |   |
|                           | Habilitado | Nombre | Fecha inicial                                                                                    | Hora de Inicio                                             | Fecha Final       | Hora de Finalización no puede estar en blanco          |   |
| -<br>E                    | Si         |        | Fecha inválida                                                                                   | Fecha inválida                                             | Fecha inválida    |                                                        |   |
|                           |            |        |                                                                                                  |                                                            |                   |                                                        |   |
|                           |            |        |                                                                                                  |                                                            |                   |                                                        |   |
|                           |            |        |                                                                                                  |                                                            |                   |                                                        |   |
|                           |            |        |                                                                                                  |                                                            |                   |                                                        |   |
|                           |            |        |                                                                                                  |                                                            |                   |                                                        |   |
|                           |            |        |                                                                                                  |                                                            |                   |                                                        |   |
|                           |            |        |                                                                                                  |                                                            |                   |                                                        |   |

Finalmente, una vez agregado los parámetros y bloques de horas asociados al calendario, solo se debe hacer clic en la opción de guardar.

| ~                                                                                                    | Horarios     |            |          |               |                |             |                      | Guardar                |
|----------------------------------------------------------------------------------------------------|--------------|------------|----------|---------------|----------------|-------------|----------------------|------------------------|
| Habilitado     Descripción       Horario     Horario de personal de parada de planta       Tipo de horario     Días laborales       Normal     Viernes |              |            |          |               |                |             |                      |                        |
| (                                                                                                    | 🤨 Jornada la | aboral     |          |               |                |             | 0                    | 🕆 Calendario 🔶 Agregar |
|                                                                                                    |              | Habilitado | Nombre   | Fecha inicial | Hora de Inicio | Fecha Final | Hora de Finalización | Total                  |
|                                                                                                    | Ē            | Si         | Tarde    | 2024-03-19    | 13:01          | 2024-03-19  | 17:00                | 00D 03H 59mins         |
|                                                                                                    | Ē            | Si         | Almuerzo | 2024-03-19    | 12:01          | 2024-03-19  | 13:00                | 00D 00H 59mins         |
| [                                                                                                    | Ê            | Si         | Mañana   | 2024-03-19    | 08:00          | 2024-03-19  | 12:00                | 00D 04H 00mins         |
|                                                                                                    |              |            |          |               |                |             |                      |                        |
|                                                                                                    |              |            |          |               |                |             |                      |                        |
|                                                                                                    |              |            |          |               |                |             |                      |                        |
|                                                                                                    |              |            |          |               |                |             |                      |                        |
|                                                                                                    |              |            |          |               |                |             |                      |                        |

**Nota:** Este procedimiento para agregar nuevos horarios de teams también se puede realizar desde el módulo de "Recursos Humanos-Teams" de manera análoga.